## Screening Committee Member—Accessing the Posting/Applications

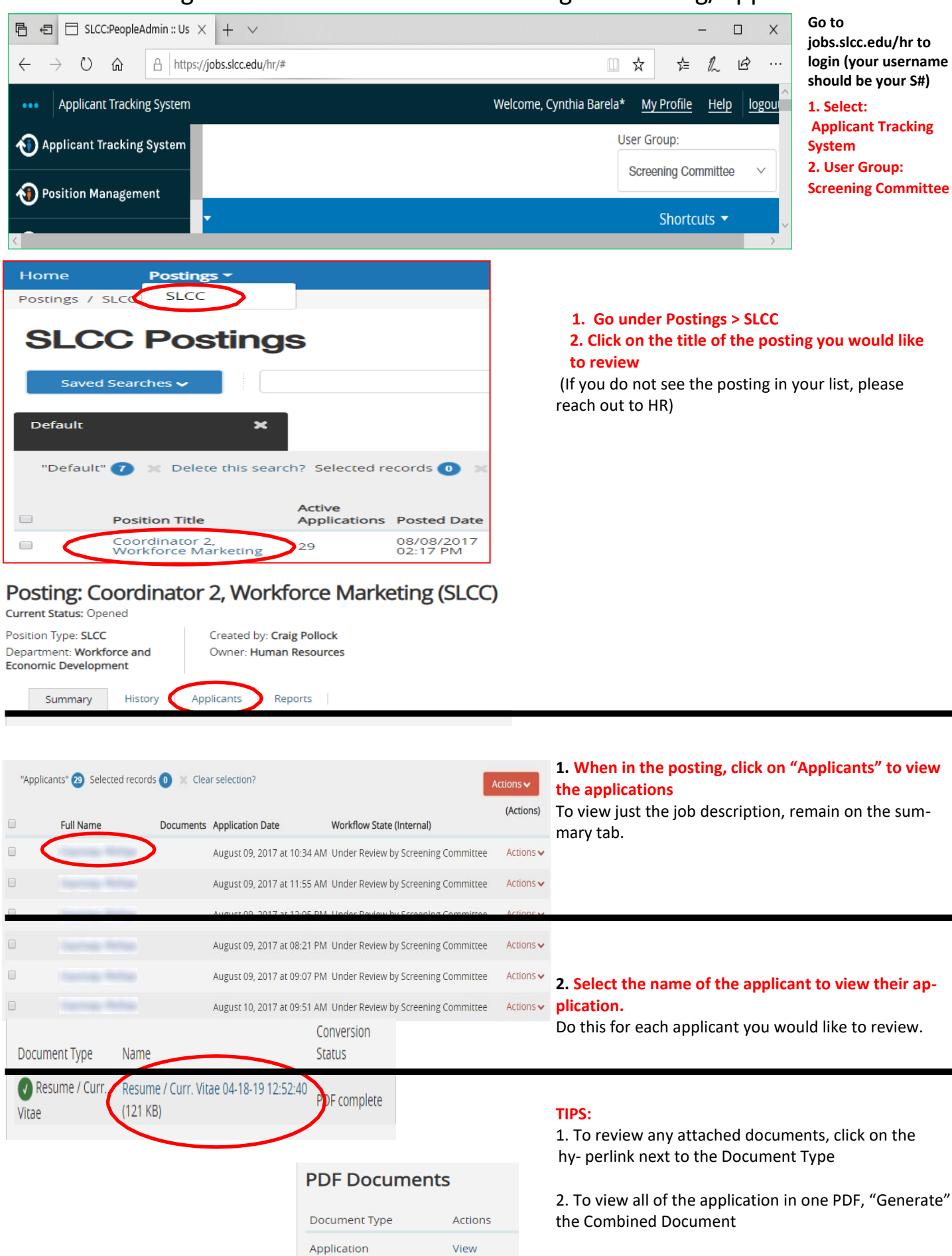

Generate

Combined Document